## Inhaltsverzeichnis

| Dropbox – Ein kurze | r Überblick | 11 |
|---------------------|-------------|----|
|---------------------|-------------|----|

#### 1: Erste Schritte

| 1.1 | Welche  | e Daten sollte man in Dropbox aufbewahren?         | 20 |
|-----|---------|----------------------------------------------------|----|
| 1.2 | Kosten  | los oder kostenpflichtig                           | 21 |
| 1.3 | Anmelo  | dung und Installation                              | 22 |
|     | 1.3.1   | Anmeldung zum Dropbox-Dienst                       | 23 |
|     | 1.3.2   | Installation auf dem Computer                      | 23 |
|     | 1.3.3   | Installation auf mobilen Geräten                   | 30 |
| 1.4 | Der Dre | opbox-Ordner auf Ihrem Computer                    | 31 |
| 1.5 | Daten   | mit Ihrer Dropbox synchronisieren                  | 35 |
|     | 1.5.1   | So erkennen Sie, dass eine Synchronisation erfolgt | 36 |
|     | 1.5.2   | Probleme bei der Synchronisation                   | 37 |
|     | 1.5.3   | Was passiert bei Synchronisationskonflikten?       | 38 |
| 1.6 | Die Dro | opbox-AGB                                          | 38 |
|     |         |                                                    |    |

## 2: Applikation und Webdienst

| 2.1 | Deskto | p-Applikation                                   | 43 |
|-----|--------|-------------------------------------------------|----|
|     | 2.1.1  | Dropbox-Version 2.0                             | 45 |
|     | 2.1.2  | Der Dropbox-Ordner                              | 47 |
|     | 2.1.3  | Kamera-Import                                   | 49 |
|     | 2.1.4  | Dropbox-Einstellungen (der Desktop-Applikation) | 49 |
| 2.2 | Der Dr | opbox-Webdienst                                 | 56 |
|     | 2.2.1  | Navigieren auf der Dropbox-Website              | 57 |

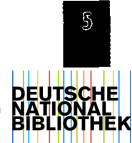

41

19

## 3: Dropbox mobil

| 3.1 | Die Dro   | pbox-Apps für Smartphone und Tablet         | 62 |
|-----|-----------|---------------------------------------------|----|
| 3.2 | Installat | ion der App                                 | 64 |
|     | 3.2.1     | Einrichtung                                 | 65 |
| 3.3 | App aut   | f dem Smartphone oder Tablet verwenden      | 66 |
|     | 3.3.1     | Generelle Bedienung der mobilen Dropbox-App | 66 |
|     | 3.3.2     | Dateien betrachten                          | 66 |
|     | 3.3.3     | PDF-Viewer                                  | 69 |
|     | 3.3.4     | Fotoansicht                                 | 69 |
|     | 3.3.5     | Dateiarten, die direkt in der Dropbox-App   |    |
|     |           | betrachtet werden können                    | 70 |
|     | 3.3.6     | Favoriten                                   | 71 |
|     | 3.3.7     | Dateien verschieben, löschen                | 72 |
|     | 3.3.8     | Dateien in die Dropbox hochladen            | 73 |
|     | 3.3.9     | Dateien freigeben                           | 75 |
|     | 3.3.10    | Einstellungen                               | 76 |
|     |           |                                             |    |

# 4: Freigaben

| 4.1 | Freigab  | e per Link                                | 80 |
|-----|----------|-------------------------------------------|----|
| 4.2 | Beispiel | für die Freigabe per Link                 | 83 |
| 4.3 | Freigeg  | ebene Ordner                              | 86 |
| 4.4 | Beispiel | für das Teilen von Dokumenten über        |    |
|     | freigeg  | ebene Ordner                              | 89 |
| 4.5 | Freigeg  | ebenen Ordner erstellen                   | 90 |
|     | 4.5.1    | Unterscheidung persönlicher und           |    |
|     |          | freigegebener Ordner                      | 94 |
|     | 4.5.2    | RSS-Feeds der Änderungen abonnieren       | 94 |
|     | 4.5.3    | Freigegebene Ordner umbenennen oder       |    |
|     |          | verschieben                               | 95 |
|     | 4.5.4    | Freigegebene Ordner werden auf das eigene |    |
|     |          | Speicherkontingent angerechnet            | 96 |
|     | 4.5.5    | Konflikte lösen                           | 96 |
|     | 4.5.6    | Aktionen rückgängig machen                | 97 |
|     |          | 5 5 5 5 5 5 5 5 5 5 5 5 5 5 5 5 5 5 5 5   |    |

## 61

79

| 4.6 | Freigab | en zurücknehmen                   | 98 |
|-----|---------|-----------------------------------|----|
|     | 4.6.1   | Freigegebene Ordner verwalten und |    |
|     |         | zurücknehmen                      | 98 |

#### 5: Fotos und Videos

#### 101

| Kamera-        | Upload-Funktion                                                                        | 102                                                                                                    |
|----------------|----------------------------------------------------------------------------------------|----------------------------------------------------------------------------------------------------|
| 5.1.1          | Kamera-Uploads aktivieren (oder wieder                                                 |                                                                                                    |
|                | ausschalten)                                                                           | 103                                                                                                    |
| Der Fotoordner |                                                                                        | 104                                                                                                    |
| 5.2.1          | Bildergalerien                                                                         | 106                                                                                                    |
| 5.2.2          | Erstellung einer Bildersammlung im Internet in                                         |                                                                                                    |
|                | drei Schritten                                                                         | 107                                                                                                    |
| 5.2.3          | Funktionen einer Bildergalerie.                                                        | 108                                                                                                    |
| 5.2.4          | Eine freigegebene Bildergalerie wieder                                                 |                                                                                                    |
|                | zurücksetzen                                                                           | 109                                                                                                    |
| 5.2.5          | Bildergalerien mit der Dropbox-App erstellen                                           | 110                                                                                                    |
| Beispiele      | e für die Verwendung von Fotogalerien                                                  | 111                                                                                                    |
|                | Kamera-<br>5.1.1<br>Der Foto<br>5.2.1<br>5.2.2<br>5.2.3<br>5.2.4<br>5.2.5<br>Beispiele | Kamera-Upload-Funktion    5.1.1  Kamera-Uploads aktivieren (oder wieder<br>ausschalten)    Der Fotoordner.    5.2.1  Bildergalerien    5.2.2  Erstellung einer Bildersammlung im Internet in<br>drei Schritten    5.2.3  Funktionen einer Bildergalerie    5.2.4  Eine freigegebene Bildergalerie wieder<br>zurücksetzen    5.2.5  Bildergalerien mit der Dropbox-App erstellen    Beispiele für die Verwendung von Fotogalerien |

## 6: Kombination mit anderen Apps und Services 113

| Applika | tionen und Webseiten mit Dropbox verbinden                                                   | 116                                                                                                    |
|---------|----------------------------------------------------------------------------------------------|----------------------------------------------------------------------------------------------------|
| Berecht | tigung widerrufen                                                                            | 117                                                                                                    |
| Die bes | ten Apps und Web-Apps für Dropbox                                                            | 118                                                                                                    |
| 6.3.1   | Foto / Video / Musik                                                                         | 119                                                                                                    |
| 6.3.2   | Organisation / Produktivität                                                                 | 125                                                                                                    |
| 6.3.3   | Finanzen                                                                                     | 135                                                                                                    |
| 6.3.4   | Sicherheit                                                                                   | 137                                                                                                    |
| 6.3.5   | eBooks                                                                                       | 140                                                                                                    |
| 6.3.6   | Schreiben                                                                                    | 141                                                                                                    |
| 6.3.7   | E-Mail                                                                                       | 144                                                                                                    |
|         | Applika<br>Berecht<br>Die bes<br>6.3.1<br>6.3.2<br>6.3.3<br>6.3.4<br>6.3.5<br>6.3.6<br>6.3.7 | Applikationen und Webseiten mit Dropbox verbindenBerechtigung widerrufenDie besten Apps und Web-Apps für Dropbox6.3.1Foto / Video / Musik6.3.2Organisation / Produktivität6.3.3Finanzen6.3.4Sicherheit6.3.5eBooks6.3.6Schreiben6.3.7E-Mail |

## 7: Dropbox als Backuplösung

| 7.1 | Datensicherheit bei der Verwendung von Dropbox als                      |              |
|-----|-------------------------------------------------------------------------|--------------|
|     | Backupsystem                                                            | 149          |
| 7.2 | Dropbox-Daten zusätzlich verschlüsseln                                  |              |
|     | 7.2.1 Verwendung von TrueCrypt zur Erstellung eines                     |              |
|     | verschlüsselten Disk Image                                              | 151          |
|     | 7.2.2 BoxCryptor – die kommerzielle Lösung                              | 160          |
| 7.3 | Verwendung von Dropbox als Backupsystem Ihrer                           |              |
|     | wichtigen Daten                                                         | 1 <b>6</b> 5 |
| 7.4 | Wiederherstellung von Daten                                             | 167          |
|     | 7.4.1 Packrat-Option                                                    | 170          |
| 7.4 | wichtigen Daten.  Wiederherstellung von Daten.    7.4.1  Packrat-Option |              |

## 8: Konto und Einstellungen

| 8.1 | Die Dro                 | ppbox-Einstellungen          | 175 |
|-----|-------------------------|------------------------------|-----|
| 8.2 | Speicherplatz erweitern |                              | 178 |
|     | 8.2.1                   | Konto-Upgrade durchführen    | 178 |
|     | 8.2. <b>2</b>           | Bonus-Speicherplatz gewinnen | 180 |

#### 9: Datenschutz und Sicherheit

#### 183

173

| 9.1 | Wie sicher ist Dropbox?                        | 184 |
|-----|------------------------------------------------|-----|
| 9.2 | Zweistufige Verifikation                       | 186 |
| 9.3 | E-Mail-Benachrichtigungen bei Verknüpfung von  |     |
|     | Computern oder Apps                            | 191 |
| 9.4 | Wie erkenne ich, ob eine Datei oder ein Ordner |     |
|     | freigegeben ist?                               | 192 |
|     |                                                |     |

#### 147

# 10: Andere Cloudspeicherlösungen19510.1 Andere Cloudanbieter19710.1.1 Onlinefestplatten20010.1.2 Onlinebackupdienste202

| ndex | 205 |
|------|-----|
|      |     |